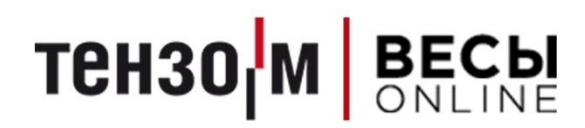

# «Tenso Chain Portal»

Руководство по установке, настройке и работе для семейства Windows

Версия 1.7 от 28.05.2020

АО «Весоизмерительная компания «Тензо-М» <u>www.tenso-m.ru</u>

# Оглавление

| Оглавление                                                  | 2  |
|-------------------------------------------------------------|----|
| Введение                                                    | 3  |
| Установка и настройка cepвepa GlassFish 5                   | 4  |
| Настройка приложений TensoChainPortal                       | 7  |
| Работа с порталом                                           | 8  |
| Логи                                                        | 10 |
| Настройки                                                   | 11 |
| Настройка пользователей                                     | 12 |
| Добавление и изменение пользователя                         | 13 |
| Привязка пользователя к ТВ                                  | 13 |
| Проверка обновлений                                         | 14 |
| Внешние модули                                              | 15 |
| Модуль «Статика 3»                                          | 16 |
| Журнал                                                      | 16 |
| Форма акта                                                  | 17 |
| Статистика                                                  | 17 |
| Модуль «Весы»                                               | 20 |
| Окно взвешивания                                            | 20 |
| Доступные опции в окне взвешивания                          | 21 |
| Работа со справочниками                                     | 21 |
| Журнал                                                      | 22 |
| Дополнительные возможности журнала                          | 22 |
| Статистика                                                  | 23 |
| Форма акта                                                  | 23 |
| Описание протокола обмена между порталом и внешней системой | 24 |
| Отправка взвешивания                                        | 24 |
| Синхронизация справочников                                  | 25 |

# Введение

*Обратите внимание*! Настоящее руководство подразумевает наличие соответствующих технических навыков владения ПК у пользователя.

«Tenso Chain Portal» (далее TCP) представляет собой веб-портал, который позволяет просматривать существующие Терминалы Весовые семейства Тензо-М в сети предприятия, диагностировать оные и просматривать логи TB2020.

Java версии 8 требует наличие Windows 7 или выше.

# Обратите внимание, что рисунки ниже даны, как пример для удобства обнаружения. Повторять строго содержимое в рисунке не следует.

Для установки GlassFish 5 следует:

- 1. Разархивировать содержимое архива glassfish-5.0.zip в любое место на жестком диске ПК;
- Установить Java 8 (JDK) в соответствии с архитектурой ПК (x86 или x64), запустив соответствующий установочный файл: jdk-8u171-windows-i586 или jdk-8u171-windows-x64;
- 3. В папке с разархивированным GlassFish (по умолчанию, папка glassfish5) пройти по пути: *glassfish/config* и открыть в блокноте файл **asenf.bat**;
- 4. Прописать в файле asenf.bat перед списком set<...> строку:

set path=<Pacположение установленного jdk>\bin;

должно получиться, например:

set path=C:\Program Files\Java\jdk1.8.0 121\bin;

- 5. Пройти в корень разархивированного GlassFish 5 (по умолчанию, папка **glassfish5**) и зайти в папку **bin**;
  - а. Для запуска сервера запустить файл start.bat;
  - b. Для остановки сервера запустить файл stop.bat.
- 6. Открыть любой, установленный на ПК браузер (например, Google Chrome) и ввести в адресную строку следующий путь: <u>http://localhost:4848</u>
- 7. В открывшемся окне пройти в левом меню в пункт Applications;
- 8. В открывшемся меню нажать на кнопку Deploy;
- 9. В открывшемся окне нажать на кнопку Выберите файл;
- 10. Выбрать файл TensoChainPortal.war и нажать ОК;
- 11. В окне выбора приложений **Applications** (**рис. 1**) выбрать левой кнопкой мыши первое приложение **TensoChainPortal**;

| - 🮯 Domain<br>- 📋 server (Admin Server)                                                         | Domain Applications can be enterprise or web applications, or va<br>server (Admin Server) Deployed Applications (2) |                                     |   |  |
|-------------------------------------------------------------------------------------------------|----------------------------------------------------------------------------------------------------|-------------------------------------|---|--|
| <ul> <li>B Clusters</li> <li>B Standalone Instances</li> <li>▶          ■ Nodes     </li> </ul> | Select                                                                                                    | Deploy Undeploy Enable Disable Name | 1 |  |
| Applications                                                                                    |                                                                                                    | tenso_report                        |   |  |
| a tenso_report                                                                                  |                                                                                                    | tenso_report_client                 |   |  |
| enso_report_client                                                                              |                                                                                                    |                                     |   |  |
| - 🛟 Lifecycle Modules                                                                           |                                                                                                    |                                     |   |  |
| <ul> <li>Monitoring Data</li> </ul>                                                             |                                                                                                    |                                     |   |  |
| 🔻 🎦 Resources                                                                                   |                                                                                                    |                                     |   |  |
| Concurrent Resources                                                                            |                                                                                                    |                                     |   |  |
| ► A Connectors                                                                                  |                                                                                                    |                                     |   |  |
| ► 📄 JDBC                                                                                        |                                                                                                    |                                     |   |  |
| ▶                                                                                               |                                                                                                    |                                     |   |  |
| ► 🚊 JNDI                                                                                        | ļ                                                                                                    |                                     |   |  |
| JavaMail Sessions                                                                               |                                                                                                    |                                     |   |  |

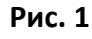

# 12. В открывшемся окне изменить строку **Context Root**, стерев все цифры после названия приложения (**рис. 2**);

#### **Edit Application**

Modify an existing application or module.

| Name:             | tenso_report                                                      |
|-------------------|-------------------------------------------------------------------|
| Status:           | ✓ Enabled                                                         |
| Virtual Servers:  | server                                                            |
| Context Root:     | /tenso_report<br>Path relative to server's base URL.              |
| Implicit CDI      | ✓ Enabled<br>Implicit discovery of CDI beans                      |
| Location:         | {com.sun.aas.instanceRootURI}/applications/tenso_report/          |
| Deployment Order: | 100 A number that determines the loading order of the application |
| Libraries:        |                                                                   |
| Description:      |                                                                   |

#### Рис. 2

13. Открыть окно Applications и нажать сначала на кнопку Launch в строке TensoChainPortal;

| tenso_report        | 100 | ✓ | webservices, web | Launch   Redeploy   Reload |
|---------------------|-----|---|------------------|----------------------------|
| tenso_report_client | 100 | ✓ | webservices, web | Launch   Redeploy   Reload |
|                     |     |   |                  |                            |

#### Рис. 3

14. Пройти в панели слева по пути: **Configurations => server-config => Thread Pools => httpthread-pool** и выставить значение **Max Thread Pools** на **200**.

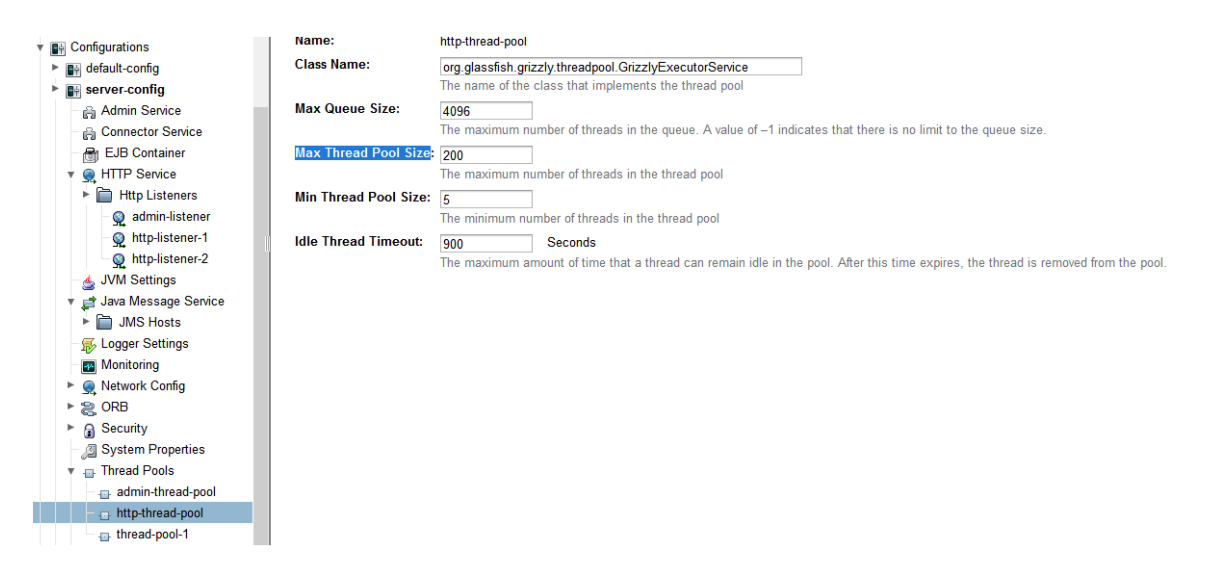

15. В корне разархивированного сервера GlassFish 5 (по умолчанию, папка glassfish5) зайти в папку bin и запустить от имени администратора файл service.bat.

После выполнения описанных выше пунктов доступ к веб-порталу станет доступен по адресу:

http://localhost:8080/TensoChainPortal/index.htm

*Обратите внимание*! Вместо *localhost* также можно использовать сетевой адрес ПК.

# Настройка приложений TensoChainPortal

После того, как сервер будет запущен и настроен, следует настроить модуль **TensoChainPortal** для корректного соединения со службой Tenso Cloud Service (далее TCS).

Для этого следует выполнить нижеследующие шаги:

- 1. Пройти в корень разархивированного сервера GlassFish 5 (по умолчанию, папка **glassfish5**), далее пройти по пути: glassfish\domains\domain1\applications\TensoChainPortal\WEB-INF;
- 2. Открыть с помощью блокнота файл connect.properties;
- 3. Внесите необходимые изменения в данный файл:
  - a. address хост-адрес подключения к TCS (по умолчанию, localhost);
  - b. port порт подключения к TCS (по умолчанию, 55580);
  - с. ex\_address хост-адрес подключения к внешнему ПО (по умолчанию, localhost);
  - d. ex\_port порт подключения к внешнему ПО (по умолчанию, 9382).
- 4. Сохранить и закрыть файл (желательно сделать резервную копию на случай переустановки/обновления модуля).

Если все операции были выполнены успешно, пользователь должен увидеть похожую картину при заходе на портал:

| uso-m.cloud                |                   |                              |         |
|----------------------------|-------------------|------------------------------|---------|
| ПУЛЬТ УПРАВЛЕНИЯ           | 🗐 ЛОГИ 🛛 🖽 ЖУРНАЛ | 🔥 МОДУЛИ 🛛 🐯 НАСТРОЙКИ       | 🕞 выход |
| TB-020 🄅<br>10.10.1.215:80 | ТВ-003/05Д 🍪      | Воздух 🔅<br>10.10.3.174:5050 |         |
| -21.6                      | 200               | 0                            | •       |
| Результат:                 | Результат:        | Результат:                   |         |
| Операции -                 | Операции -        | Операции 👻                   |         |
|                            |                   |                              |         |

| @ 0005_0000                  | From        |
|------------------------------|-------------|
| © 2005-2020<br>tenso-m.cloud | Трузы       |
|                              | Контрагенты |

# Работа с порталом

Стартовая страница портала позволяет увидеть в Базе Данных TCS зарегистрированные TB и управлять ими (**рис. 4**). Если тот или иной TB недоступен, при попытке обратиться к нему, появится соответствующее сообщение. Если та или иная команда, посланная на TB, не поддерживается появится соответствующее сообщение. Для добавления нового TB следует нажать кнопку плюса. В случае если у терминала включен постоянный опрос — можно записать текущие показания веса, нажав кнопку с изображением карандаша (эта функция доступна, если подключен модуль «**Весы**»).

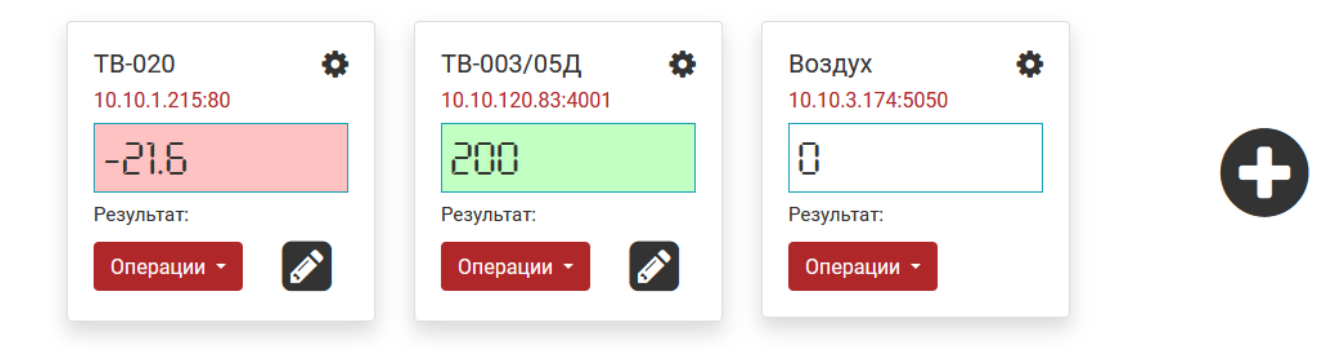

#### Рис. 4

При добавлении нового ТВ следует заполнить окно ввода первичных параметров (**рис. 5**) и нажать кнопку «**Добавить**» (<u>доступно только администраторам</u>).

| Добавление терминала | ×                |
|----------------------|------------------|
| Имя ТВ               |                  |
| TB2020               |                  |
| Адрес ТВ             |                  |
| 10.10.1.2            |                  |
| Порт ТВ              |                  |
| 4001                 | •                |
|                      |                  |
|                      | Добавить Закрыть |

Для изменения настроек или удаления ТВ из списка следует нажать на кнопку шестерёнки у нужного ТВ (доступно только администраторам). На **рисунке 6** изображен пример корректной настройки ТВ.

- 1. Имя имя ТВ для отображения;
- 2. Адрес IP-адрес ТВ в сети;
- 3. Порт порт ТВ в сети (для МОХА 4001, по умолчанию);
- 4. Сетевой номер (по умолчанию 1, задаётся в ТВ);
- 5. Протокол протокол опроса ТВ (ТВ2020 или Тензо-М);
- 6. **Проверять онлайн** при включении, на панели управления будет проверяться работоспособность ТВ с определённой периодичностью, при доступности ТВ, на его мониторе будет отображаться вес, в ином случае Error (пример на **рисунке 4**);
- 7. Интервал проверки онлайна (мс);
- 8. **Проверять события** при включении, служба будет запрашивать информацию о событиях у ТВ с определённой периодичностью для последующей записи этих событий в лог;
- 9. Дата поверки.

| Настройка терминала                             | ×      |
|-------------------------------------------------|--------|
| Последнее изменение: 18.12.2019 18:02:26<br>Имя |        |
| ТВ-003/05Д                                      |        |
| Адрес (хост)                                    |        |
| 10.10.120.83                                    |        |
| Порт                                            |        |
| 4001                                            | ŧ      |
| Сетевой номер                                   |        |
| 1                                               | ÷      |
| Протокол                                        |        |
| Тензо-М                                         | $\sim$ |
| 🗹 Проверять онлайн                              |        |
| Интервал проверки онлайна (мс)                  |        |
| 5000                                            | -      |
| 🗹 Проверять события                             |        |
| Дата поверки                                    |        |
| 29.05.2019                                      |        |
|                                                 |        |
| Удалить Сохранить Закр                          | ыть    |

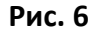

# Логи

Вкладка «Логи» (рис. 7) позволяет просматривать события полученные TCS от TB.

Логи можно выгружать в csv формате для последующей работы в соответствующих редакторах (например, MS Excel).

| Пер | иод с 28.01.2019 08:55:47 | no 13.01.2020 08:55:47 | Показать Выгрузить   |     |
|-----|---------------------------|------------------------|----------------------|-----|
| Nº  | Адрес ТВ                  | Дата и время           | Код                  | Лог |
| 1   | 127.0.0.1:1010            | 04.06.2019 09:10:11    | Тестовое сообщение 2 | 201 |
| 2   | 127.0.0.1:1255            | 04.06.2019 08:30:31    | Тестовое сообщение   | 200 |

# Настройки

Вкладка «**Настройки**» (**рис. 8.1**) позволяет настроить портал под собственные нужды в рамках доступного функционала (<u>доступно только администраторам</u>).

- Использовать авторизацию при выборе данного пункта становится доступным управление пользователями портала. По умолчанию, будут доступны 2 пользователя: admin и operator. У обоих будет задан первичный пароль – 12345. Пользователь admin будет иметь возможность редактировать настройки веб-приложения. По умолчанию, авторизация выключена и все пользователи, зашедшие на портал, являются администраторами;
- Модуль «Весы». При включении появится новая вкладка «Журнал», а у заведённых в БД ТВ появится кнопка записи взвешивания, что позволит сохранять эти взвешивания в журнал. Кроме того, станут доступны справочники: грузы и контрагенты;
- 3. Модуль «Статика 3». При включении появится новая вкладка «Модули», где можно будет выбрать нужный. В модуле «Статика 3» необходимо прописать параметры подключения к БД ПО «Статика 3». Подключения представлены в виде справочника, что позволяет настроить связь сразу с несколькими серверами. Для работы с нужным следует выбрать его в выпадающем списке и нажать кнопку «Сохранить». Одновременная работа возможна только с <u>одним</u> сервером.

| Авторизация и модули                                       |                              |         |
|------------------------------------------------------------|------------------------------|---------|
| Использовать авторизацию                                   |                              |         |
|                                                            | Настройка пользователей      |         |
| <ul><li>Модуль "Весы"</li><li>Модуль "Статика 3"</li></ul> |                              |         |
| Используемый сервер:                                       | localhost:5432 - statics2019 | ~       |
| Добавить                                                   | Настройка                    | Удалить |
|                                                            | Сохранить                    |         |
|                                                            |                              |         |

Рис. 8.1

#### Настройка пользователей

Если на портале включена авторизация по логину и паролю, появится возможность настройки списка пользователей по соответствующей кнопке.

Окно списка пользователей (**рис. 8.1.1**) представляет собой справочник, в котором перечислены все пользователи, заведенные в систему. К каждому пользователю можно применить следующие операции (слева направо, согласно иконкам):

- 1. Привязать пользователя к ТВ (кроме администратора, у него доступны всегда все ТВ);
- 2. Изменить имя и пароль пользователя. *Обратите внимание*, что после изменения имени пользователя, если этот пользователь совершал взвешивания, его старый логин, привязанный к взвешиваниям, не изменится;
- 3. Удалить пользователя (кроме администратора). Обратите внимание, что после удаления пользователя, если этот пользователь совершал взвешивания, его логин, привязанный к взвешиваниям, не удалится.

Для добавления нового пользователя следует нажать на кнопку «Добавить» внизу окна.

| Пользователи |          | × |
|--------------|----------|---|
| Фильтр:      |          |   |
| admin        |          | Û |
| operator     | <b>*</b> | Û |
| Добавить     |          |   |

Рис. 8.1.1

#### Добавление и изменение пользователя

При добавлении или изменении пользователя, следует завести поля имени пользователя, его пароль и повторение пароля (**рис. 8.1.2**).

| Изменение пользователя | ×  |
|------------------------|----|
| Логин:                 |    |
| admin                  |    |
| Пароль:                |    |
| •                      |    |
| Повторите пароль:      |    |
| •                      |    |
|                        |    |
| ОК Закры               | ть |

Рис. 8.1.2

#### Привязка пользователя к ТВ

Для привязки пользователя к ТВ следует выбрать галочкой нужный ТВ в открывшемся окне связки (**рис. 8.1.3**), затем нажать на кнопку «**Сохранить**».

| Выбор ТВ  | ×          |
|-----------|------------|
|           | TB-020     |
|           | ТВ-003/05Д |
|           | Воздух     |
| Сохранить | Закрыть    |

Рис. 8.1.3

## Проверка обновлений

Для проверки обновлений следует нажать на кнопку «Проверить наличие обновлений» в блоке «Проверка обновлений» (**рис. 8.2**). Если портал или служба нуждаются в обновлении – на экран будет выведена ссылка для скачивания.

| Проверка обновлений               |  |  |
|-----------------------------------|--|--|
| Проверить наличие обновлений      |  |  |
| Ваше ПО не нуждается в обновлении |  |  |
|                                   |  |  |

Рис. 8.2

# Внешние модули

Вкладка «**Модули**» (**рис. 9**) позволяет работать с подключаемыми в настройках веб-приложения модулями, которые взаимодействую с внешним ПО.

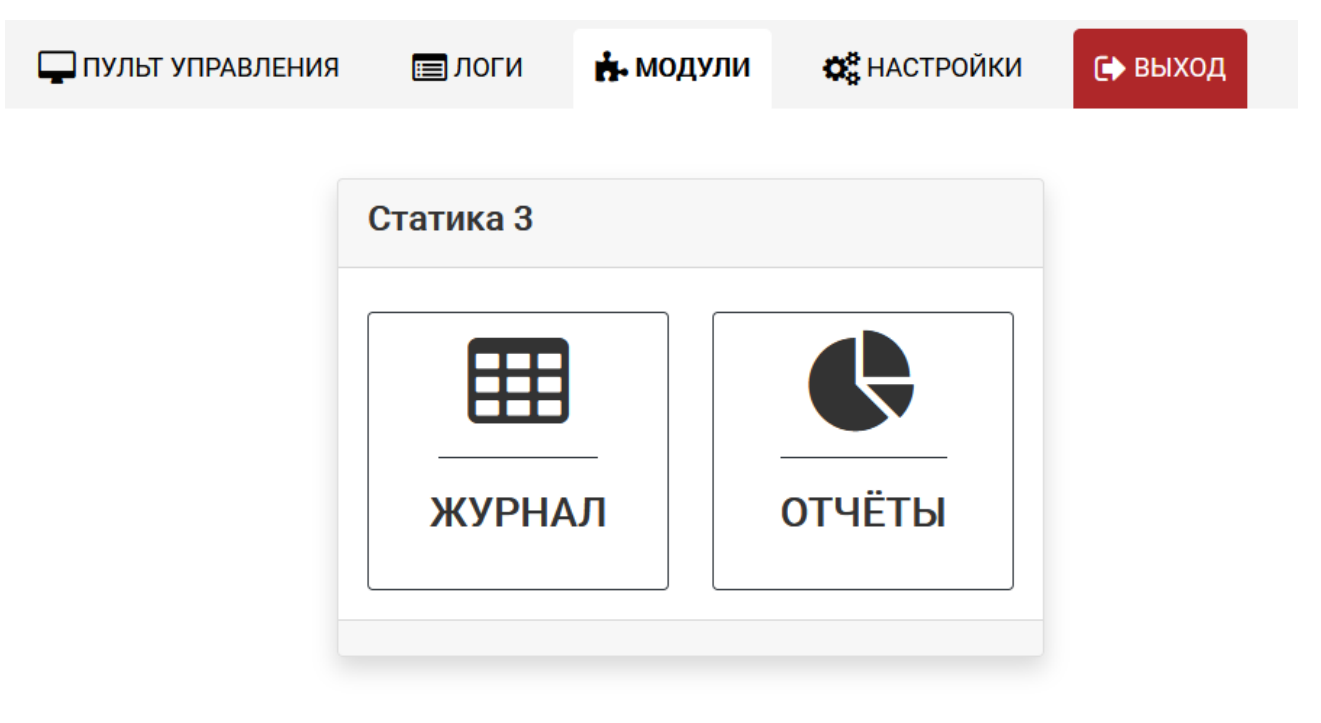

#### Модуль «Статика 3»

Модуль «Статика 3» позволяет:

- 1. Просматривать журнал ПО и выгружать его в csv формат;
- 2. Просматривать графическую статистику по отгруженным весам нетто и по загруженности весов в час.

#### Журнал

Для доступа к журналу следует нажать на кнопку «Журнал», а затем выбрать весовой комплекс из списка (**рис. 10**).

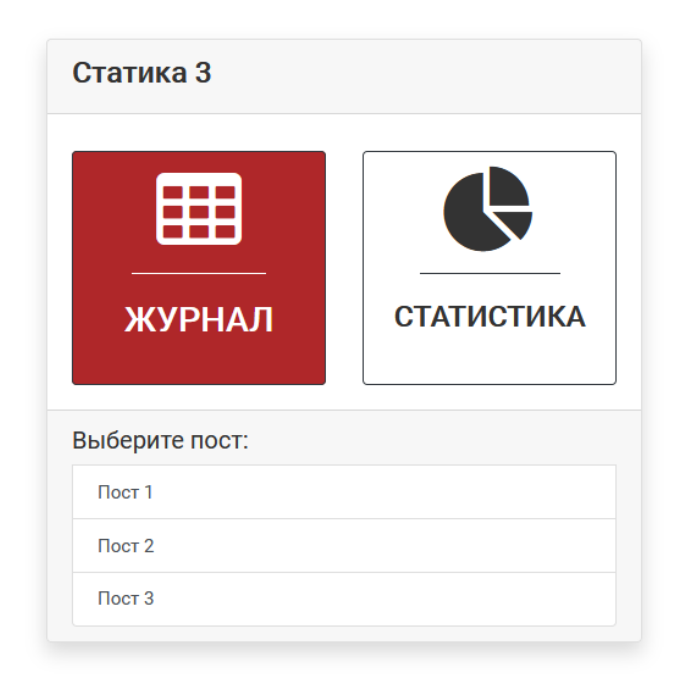

#### Рис. 10

В зависимости от типа журнала, в открывшемся окне будут показаны последние записи за выбранный промежуток времени. Записи (**рис. 11**) можно сортировать, фильтровать и печатать в виде pdf-документа, нажав кнопку <sup>2</sup>.

|                      |         |           | Период о | 31.07.2    | 2019 09:0 | )7:53 | по 13. | 01.2020 0 | 9:07:53             | Показать Выгрузить Назад |            |                                |
|----------------------|---------|-----------|----------|------------|-----------|-------|--------|-----------|---------------------|--------------------------|------------|--------------------------------|
| Номер                | Созда   | но        | :        | Закрыто    |           | Тара  | Брутто | Нетто     | <b>Груз</b><br>Груз | Отправитель Получатель   | TC<br>ee88 | <b>Прицеп</b><br>Номер прицепа |
| 82                   | 03.12.2 | 2019 11:1 | 14:05    | 13.12.2019 | 13:20:23  | 1000  | 61281  | 60281     | Пули                | 000 ТрансКомпания        | 0988EE88   |                                |
| 81                   | 03.12.2 | 2019 11:0 | 09:34    | 19.12.2019 | 11:29:38  | 25894 | 38685  | 12791     | Пшено               |                          | O988EE88   |                                |
| Оси (Т               | apa)    | 8229      | 8337     | 9328       | 0         | 0     |        |           |                     |                          |            |                                |
| <mark>Оси (</mark> Б | рутто)  | 9469      | 10712    | 10926      | 4521      | 3057  |        |           |                     |                          |            |                                |

| Акт о взвешивании №       | 93          | Дата/время генерации до | Дата/время генерации документа: 15.05.2020 9:25 |  |  |  |  |
|---------------------------|-------------|-------------------------|-------------------------------------------------|--|--|--|--|
| Сведения о ко             | онтрагентах | Сведения о ТС           |                                                 |  |  |  |  |
| Отправитель: Контрагент 2 |             | Гос. номер ТС:          | E585EE95                                        |  |  |  |  |
| Получатель:               |             | Водитель:               |                                                 |  |  |  |  |
| Сведения                  | о грузе     | Гос. номер (прицеп):    |                                                 |  |  |  |  |
| Наименование              | Кофе        | Общая и                 | информация                                      |  |  |  |  |
| Вес тары:                 | 1000        | Лата создания:          | 30.03.2020 09:31:31                             |  |  |  |  |
| Вес брутто:               | 1801        | Лата оформления:        | 30.03.2020 09:31:31                             |  |  |  |  |
| Вес нетто:                | 801         | Весовщик:               |                                                 |  |  |  |  |

#### Статистика

Для доступа к просмотру статистики следует нажать на соответствующую кнопку (**рис. 12**) и выбрать интересующий пост для просмотра.

| Статика 3      |            |
|----------------|------------|
| ШШ<br>журнал   | СТАТИСТИКА |
| Выберите пост: |            |
| Пост 1         |            |
| Пост 2         |            |
| Пост 3         |            |

### Рис. 12

Окно статистики (рис. 13) позволяет просматривать:

- 1. График по выгруженным весам нетто за выбранный промежуток времени (можно группировать по грузу, отправителю и получателю);
- 2. График загруженности весов по часам за выбранную дату (сколько взвешиваний было за час).

| 111        |                           |
|------------|---------------------------|
| СУММА      | ЗАГРУЗКА                  |
| улпировка: | Выбор даты:<br>29.04.2020 |
| ериод с    | 23.01.2020                |
| 22.04.2020 |                           |
|            |                           |

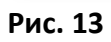

# Пример отображения выгрузки по весам нетто:

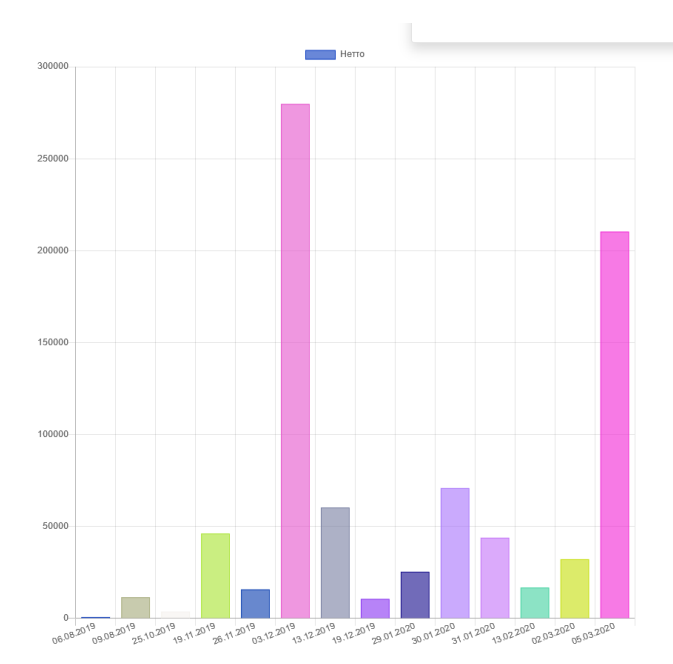

| Дата       | Нетто    |
|------------|----------|
| 06.08.2019 | 716.0    |
| 09.08.2019 | 11484.0  |
| 25.10.2019 | 3683.0   |
| 19.11.2019 | 46115.0  |
| 26.11.2019 | 15748.0  |
| 03.12.2019 | 279799.0 |
| 13.12.2019 | 60281.0  |
| 19.12.2019 | 10575.0  |
| 29.01.2020 | 25354.0  |
| 30.01.2020 | 70856.0  |
| 31.01.2020 | 43865.0  |
| 13.02.2020 | 16751.0  |
| 02.03.2020 | 32160.0  |
| 05.03.2020 | 210377.0 |

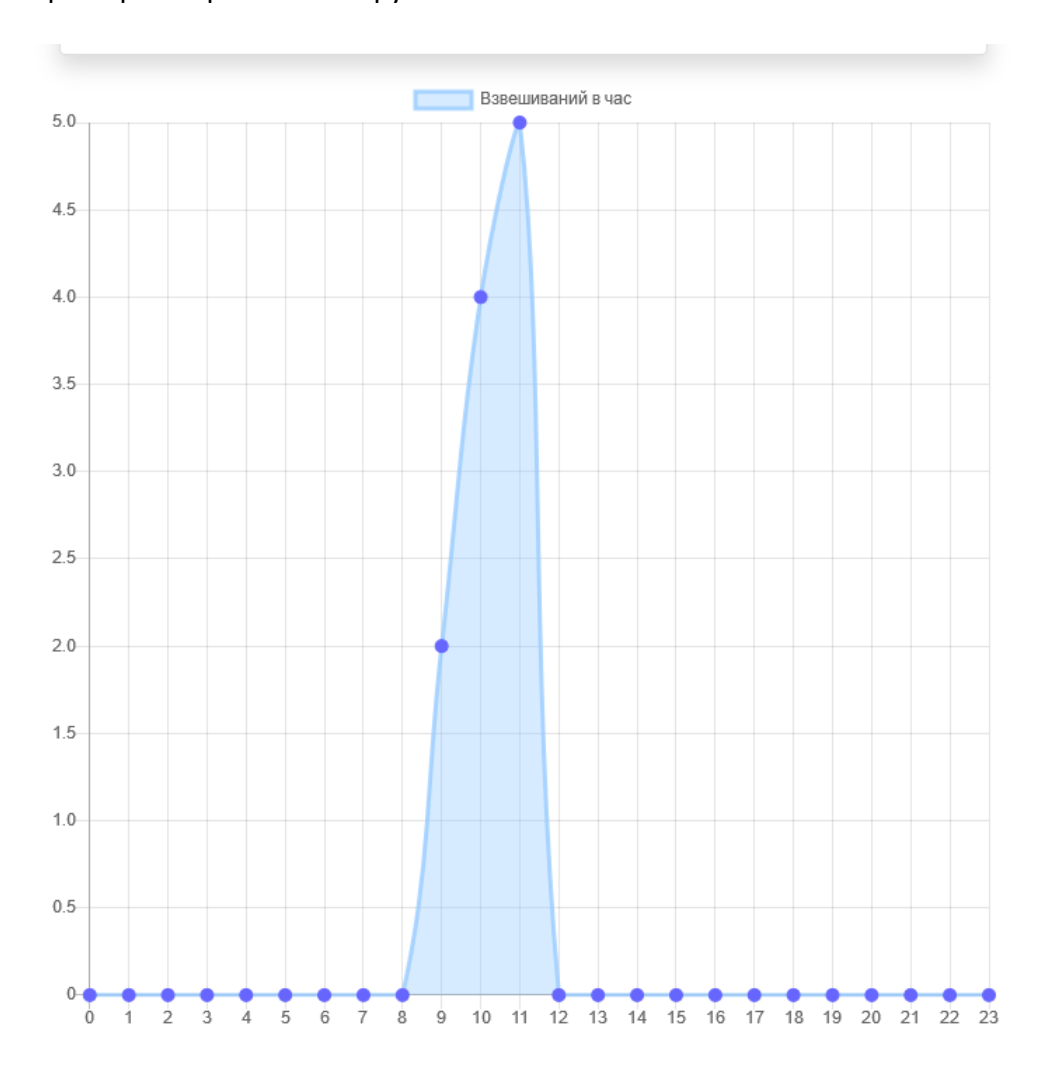

# Пример отображения загруженности весов по часам:

## Модуль «Весы»

Модуль «Весы» позволяет организовать простые отвесы с помощью заведенных в БД TCS весовых терминалов. Если у заведенного терминала в настройках включен постоянный опрос (пункт «*Проверять онлайн*»), то станет доступна опция взвешивания (иконка карандаша напротив пункта «**Операции**»). Пример показан на **рисунке 14**.

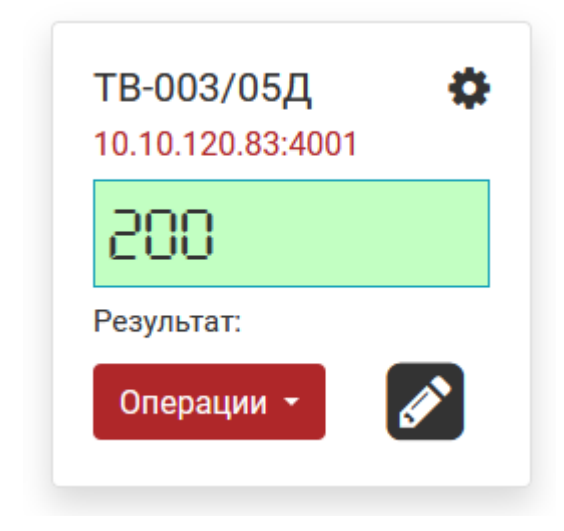

Рис. 14

#### Окно взвешивания

Для начала взвешивания достаточно нажать кнопку карандаша. В открывшемся окне (**рис. 15**), можно забить наименования груза и контрагента, либо выбрать их из справочника, нажав на кнопку книжки напротив нужного поля.

| Взвешивание н       | а <b>ТВ-003/05Д</b> | ×  |
|---------------------|---------------------|----|
| 200                 |                     |    |
| Груз:               | Груши               |    |
| Контрагент:         | АО "ВИК "Тензо-М"   |    |
| Комментарий:        | Текст               |    |
| Сохранять выбор     |                     |    |
| Генерировать акт пр | и сохранении        |    |
| Отправлять во внеш  | нее ПО              |    |
|                     | Сохранить Закрыт    | гь |

Для фиксации и одновременного сохранения взвешивания следует нажать кнопку «Сохранить».

В случае, если вес не был стабилен, либо с ТВ не было связи, либо был перегруз – пользователь получит соответствующее сообщение, и взвешивание не будет сохранено.

Доступные опции в окне взвешивания

- 1. **Сохранять выбор** в случае включения, данные из полей груза и контрагента будут автоматически сохранены для следующего взвешивания для этого ТВ;
- 2. **Генерировать акт при сохранении** если включено, после сохранения будет сгенерирован PDFдокумент с данными о взвешивании;
- 3. Отправлять во внешнее ПО если включено, после сохранения будет предпринята попытка отправки взвешивания во внешнее ПО с помощью POST-запроса на определённые адрес и порт.

После успешного сохранения взвешивания, окно закроется, а пользователь получит его статус в поле «**Результат**» у выбранного ТВ для взвешивания.

#### Работа со справочниками

Справочник можно выбрать либо из окна взвешивания (**рис. 15**), либо выбрав нужный в правом нижнем углу страницы главного окна.

#### Грузы

#### Контрагенты

Справочник представляет собой окно со списком, в который можно добавлять новую номенклатуру, либо изменять или удалять её (**рис. 16**).

| . <mark>(</mark> ) | )2/05 П 🧳     |   |      | Ro   | 2 11 | IV |       |     |   |
|--------------------|---------------|---|------|------|------|----|-------|-----|---|
| C                  | Грузы         |   |      |      |      |    |       |     | × |
| Ξ                  | Фильтр:       |   |      |      |      |    |       |     |   |
| //                 |               |   |      |      |      |    |       |     | ^ |
| 10                 | Апельсины     |   |      |      |      | •  | Û     |     |   |
|                    | Кофе          |   |      |      |      |    | Û     |     | I |
|                    | Морковь       |   |      |      |      | •  | Û     |     | 1 |
|                    | Орехи         |   |      |      |      | •  | Û     |     |   |
|                    |               |   |      |      |      |    |       |     | ~ |
|                    | Синхронизация | ļ | ļоба | авит | ГЬ   |    | Закрі | ЫТЬ | , |

Для добавления новой номенклатуры следует нажать кнопку «**Добавить**». Для удаления — иконку корзины напротив нужного наименования, для изменения — иконку карандаша.

Также в окне справочника доступна фильтрация (пункт **Фильтр**) – достаточно начать вбивать искомое наименование, и список будет отфильтрован под него. Наименование можно вбивать без учёта регистра и с любой буквы искомого слова.

В случае использования внешнего ПО можно использовать взаимную синхронизацию того или иного справочника, нажав на кнопку «**Синхронизация**».

#### Журнал

Вкладка «Журнал» отображает текущие записи, произведенные с ТВ и их данные: номер записи, идентификатор, дата, вес, груз, контрагент, комментарий и пользователя, совершившего взвешивание (**рис. 17**).

|       |    |                     | Период с 21.05.2020 10 | :30:45 no 28.05.202 | 20 10:30:45 Показат      | ъ      | ¢                    |              |          |  |
|-------|----|---------------------|------------------------|---------------------|--------------------------|--------|----------------------|--------------|----------|--|
| Номер | ID | Создано             | <b>тв</b><br>Имя       | <b>Груз</b><br>Груз | Контрагент<br>Контрагент | Bec    | Комментарий<br>Текот | Пользователь | Операции |  |
| 4     | 40 | 26.05.2020 12:39:05 | ТВ-003/05Д             | Чернила             | ООО Ромашка              | 1150.0 |                      | admin        | 💉 🗋 🤜 🛍  |  |
| 3     | 39 | 26.05.2020 12:38:51 | ТВ-003/05Д             | Оливки              | АО "ВИК "Тензо-М"        | 1150.0 |                      | н/д          | 💉 🗋 🤜 🛍  |  |
| 2     | 38 | 26.05.2020 12:02:36 | ТВ-003/05Д             | Говядина            | АО "ВИК "Тензо-М"        | 1150.0 |                      | н/д          | 💉 🗋 🤜 🛍  |  |
| 1     | 37 | 26.05.2020 12:02:09 | тв-003/05Д             | Арбуз               | 000 Контрагент           | 1150.0 |                      | н/д          | 💉 🖪 🤜 🛍  |  |

#### Рис. 17

Колонки, под которыми доступно поле для ввода, поддаются фильтрации. Достаточно начать вбивать в нужном поле текст, и таблица будет отфильтрована под вводимые данные. Данные не зависят от регистра и начальной буквы искомого слова.

Журнал можно отфильтровать по датам, выбрав нужный промежуток и нажав кнопку «**Показать**». Также записи можно выгрузить в формате csv, нажав кнопку «**Выгрузить**».

Колонки можно сортировать, нажав на заголовок нужной колонки.

#### Дополнительные возможности журнала

Каждая запись журнала обладает некоторым набором операций:

- 1. Редактировать запись (груз, контрагента и комментарий) доступно только администраторам;
- 2. Распечатать PDF-акт;
- 3. Отправить запись во внешнее ПО;
- 4. Удалить запись доступно только администраторам.

#### Статистика

Для просмотра статистики следует нажать на кнопку отображаемой статистике для модуля «Статика 3».

#### Форма акта

Пример формы акта ниже:

| Идентификатор взвешивания: | 14                  |
|----------------------------|---------------------|
| Дата и время взвешивания:  | 08.04.2020 12:08:52 |
| Груз:                      | Орехи               |
| Контрагент:                | ООО Контрагент      |
| Bec:                       | 150.00              |
| Комментарий:               |                     |
| Идентификатор взвешивания: | 14                  |
| Дата и время взвешивания:  | 08.04.2020 12:08:52 |
| Груз:                      | Орехи               |
| Контрагент:                | ООО Контрагент      |
| Bec:                       | 150.00              |
| Комментарий:               |                     |
| Идентификатор взвешивания: | 14                  |
| Дата и время взвешивания:  | 08.04.2020 12:08:52 |
| Груз:                      | Орехи               |
| Контрагент:                | ООО Контрагент      |
| Bec:                       | 150.00              |
| Комментарий:               |                     |
|                            |                     |
|                            |                     |

¢

. Статистика будет работать аналогично

#### Отправка взвешивания

{

При отправке данных во внешнюю систему генерируется POST-запрос, содержащий JSON-пакет по стандарту RPC, вида:

```
"jsonrpc": "2.0",

"method": "SaveRecord",

"params":

{

    "Id": -1,

    "Weight_dt": "22.05.2019 12:00:00",

    "Tv_name": "TB-020",

    "Good_name": "Хлеб",

    "Good_name": "Хлеб",

    "Company": "000 Рога и Копыта",

    "Weight": 12.5688,

    "Comment": "Взвешивание проведено корректно",

    "Username": "operator",

},

"id": 24
```

}

Где (состав ключа **params**):

- Id идентификатор взвешивания (всегда -1), число;
- Weight\_dt дата и время взвешивания в формате dd.MM.yyyy hh:mm:ss, строка;
- **Tv\_name** имя ТВ, на котором было совершено взвешивание, строка;
- Good\_name наименование груза, строка;
- Сотрану наименование контрагента, строка;
- Weight вес, число с плавающей точкой;
- **Comment** комментарий, строка;
- Username пользователь, совершивший взвешивание, строка.

Ответ, ожидаемый от внешнего ПО, должен быть вида:

{"jsonrpc": "2.0", "result": "OK", "id": 24}

Если в ответе должна быть ошибка, ответ должен быть вида:

```
{"jsonrpc": "2.0", "error": {"code": -32603, "message": "Произвольный текст
ошибки"}, "id": 24}
```

#### Синхронизация справочников

При отправке данных синхронизации во внешнюю систему генерируется POST-запрос, содержащий JSONпакет по стандарту RPC, вида:

```
"jsonrpc": "2.0",
"method": "SyncGoods",
"params": ["Молоко", "Сыр", "Кофе"],
"id": 35
```

}

{

Где каждый элемент массива ключа **params** является строкой – наименованием номенклатуры справочника.

Для контрагентов **id** будет равен **36**.

Ответ, ожидаемый от внешнего ПО, должен быть вида (с оглядкой на id):

{"jsonrpc": "2.0", "result": ["Молоко", "Сыр", "Кофе"], "id": 35}

Если в ответе должна быть ошибка, ответ должен быть вида:

```
{"jsonrpc": "2.0", "error": {"code": -32603, "message": "Произвольный текст ошибки"}, "id": 35}
```